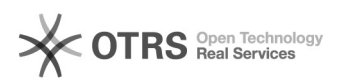

## Habilitar partes/advogados em processo de Segredo de Justiça

## 19/09/2024 18:31:24

## Imprimir artigo da FAQ

| Categoria:                                                                                                    | PJE          | Votos:              | 3                        |
|----------------------------------------------------------------------------------------------------|--------------|---------------------|--------------------------|
| Estado:                                                                                                    | public (all) | Resultado:          | 91.67 %                  |
| Idioma:                                                                                                    | pt_BR        | Última atualização: | Qua 23 Mai 11:21:31 2018 |
|                                                                                                    |              |                     |                          |
| Palavras-chave                                                                                                    |              |                     |                          |
| Habilitar - Cadastrar                                                                                                    |              |                     |                          |
|                                                                                                    |              |                     |                          |
| Sintoma (public)                                                                                                    |              |                     |                          |
| Parte/Advogado não tem acesso ao processo.                                                                                                    |              |                     |                          |
|                                                                                                    |              |                     |                          |
| Problema (public)                                                                                                    |              |                     |                          |
| Parte/Advogado não tem acesso ao processo.                                                                                                    |              |                     |                          |
|                                                                                                    |              |                     |                          |
| Solução (public)                                                                                                    |              |                     |                          |
| Localize o processo, após encontrá-lo, clique no ícone de detalhes do processo<br>ou clique no número do processo.                                                                                                    |              |                     |                          |
| Na tela de detalhes do processo, no canto superior direito, temos um menu<br>representado por nos três pequenos traços, ao clicar neste menu, será aberta<br>as opções: "Tornar processo público" e "Controle de Sigilo", clique em<br>"Controle de sigilo - Acrescentar visualizador". |              |                     |                          |
| Ao clicar em "Acrescentar Visualizador", abrirá um campo no qual deveremos<br>utilizar para localizar a parte a qual se quer autorizar a visualização do<br>processo, utilize CPF/CNPJ ou o nome da parte.                                                                              |              |                     |                          |
| Ao localizar a pessoa, devemos clicar no ícone "+ " e depois em "Concluído".                                                                                                    |              |                     |                          |